All Tech Notes, Tech Alerts and KBCD documents and software are provided "as is" without warranty of any kind. See the Terms of Use for more information.

Topic#: 002616 Created: February 2012

## Introduction

This Tech Note assumes familiarity with the Redundancy set up in Application Server.

## **Application Versions**

• Wonderware Application Server versions 3.1 SP3 P01 and greater.

## Troubleshooting Redundancy Issues

The following items are derived from Tech Support best practices when troublshooting Application Server redundancy problems.

### Ensure that UAC is OFF on all nodes.

Refer to the following tech notes for disabling UAC.

- Tech Note 772 Disabling UAC for Wonderware® Product Support on Windows 2008 Server R2 64 bit
- Tech Note 733- Disabling UAC for Wonderware® Product Support on Windows Server 2008 SP2

Make sure Firewall is turned OFF on all machines.

Verify from the Add/Remove program that the .NET Framework versions on all machines are the same.

#### Check if AOSs and GR are time synched.

**Ping Test:** Ping one machine from another (try on both machines) and both machines from the GR using the CMD prompt.

- 1. Ping using IP address
- 2. Ping using machine name

#### Verify that all IP addresses are correct.

• Open a CMD prompt, then type ipconfig /all to see if the IP addresses are correct.

#### Verify the Hosts Files are correct.

• The Hosts file is at C:\Windows\System32\drivers\etc\hosts are current. The IP addresses of host names could change over time and the hosts file may not always be updated.

#### Uncheck IPv6 for Local Area Connections

On Windows Vista, Windows 7, and Windows Server 2008, sometimes un-checking IPv6 and only using IPv4 has helped.

- 1. Go to the Local Area Connection properties.
- 2. Under the Networking tab, uncheck IPv6.

| Connect using:           | / Gigabit Network Connectio     |             |
|--------------------------|---------------------------------|-------------|
| 🔮 Intel(R) 82567LM       | A Gigabit Network Connection    |             |
|                          |                                 | n           |
|                          | F                               | Configure   |
| This connection uses the | he following items:             |             |
| VMware Bridg             | e Protocol                      | *           |
| Fortinet Packs           | et Filter Driver                |             |
| QoS Packet S             | Scheduler                       |             |
| File and Printe          | er Sharing for Microsoft Netwo  | ofks E      |
| Internet Proto           | col Version 6 (TCP/IPv6)        |             |
| M - Internet Proto       | col Version 4 (TCP/IPv4)        |             |
| M - Link-Layer To        | pology Discovery Mapper I/C     | Driver =    |
| 51 (                     |                                 |             |
| install                  | Uninstal                        | Properties  |
| Description              | (                               |             |
| TCP/IP version 6. T      | he latest version of the intern | et protocol |
| that provides commu      | inication across diverse interv | connected   |
| networks.                |                                 |             |
|                          |                                 |             |
|                          |                                 |             |
|                          |                                 |             |

FIGURE 1: IPv6 IN LOCAL AREA CONNECTION

Check the binding order.

Refer to the following Tech Notes.

- Tech Note 773 Checking Binding Order on a Windows Server 2008 SP2 & R2.
- Tech Note 368 Network Setup for AppEngine Redundancy.

Check DCOM settings to ensure that Enable DCOM is checked on the machine.

For Windows 2000 Server and Windows Server 2003 with all Service Packs and Releases, refer to

• Tech Note 461 – Troubleshooting Industrial Application Server Bootstrap Communications.

To check DCOM Settings in Windows Server 2008 and Windows 7

- 1. Open Component Services.
- 2. In the console tree, click the Computers folder and right-click the computer for which you want to enable or disable DCOM.
- 3. Click Properties.
- 4. Click the Default Properties tab.
- 5. Click the Enable Distributed COM on the computer checkbox.
- 6. Click OK.

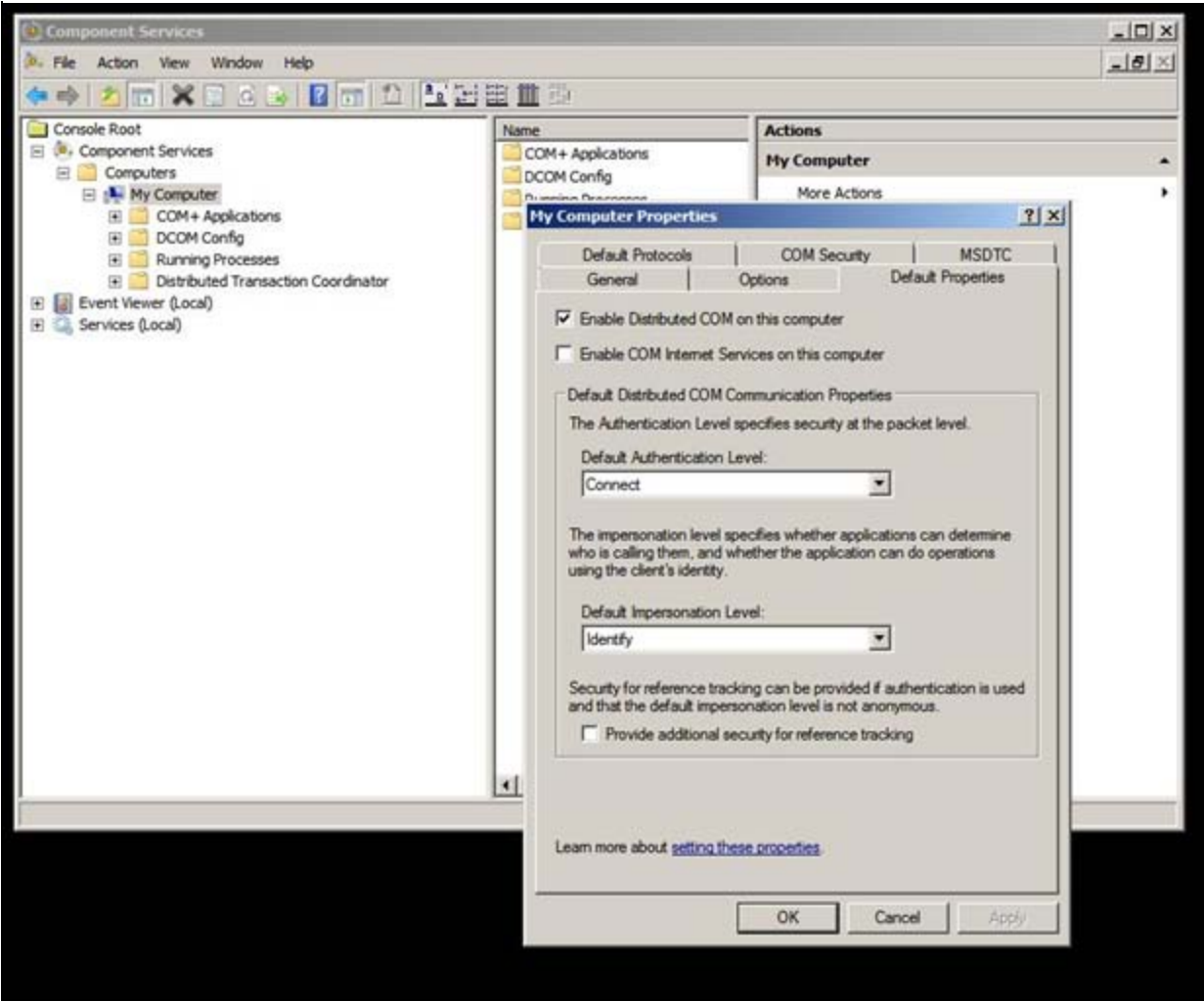

FIGURE 2: ENABLE DCOM ON WINDOWS 7 AND WINDOWS SERVER 2008

## Check permissions for folders.

Check if the user logged on to the AOS client can access the following folders on the GR:

- C:\Program Files\ArchestrA\Framework\Bin\CheckPointer
- C:\Program Files\ArchestrA\Framework\Bin\GalaxyData
- C:\Program Files\ArchestrA\Framework\Bin\GlobalDataCache

To investigate further on the Permissions, refer to Tech Note 461: Troubleshooting Industrial Application Server Bootstrap Communications.

## Ensure that simple file sharing is OFF for Windows XP, Windows Vista, and Windows 7.

file:///Cl/inetpub/wwwroot/t002616/t002616.htm[2/17/2012 8:21:42 AM]

- 1. Click the Start/Control Panel.
- 2. Do either of the following:
  - In XP, select Appearance and Themes.
  - In Vista/Windows 7, select Appearance and Personalization.
- 3. Click Folder Options.
- 4. Click the View tab.
- 5. Scroll to the bottom of the Advanced settings: list panel.
  - In XP, clear the Use simple file sharing (Recommended) check box.
  - In Vista/Windows 7, clear the Use Sharing Wizard (Recommended) check box.
- 6. Click OK.
- 7. Close all windows.

### Verify that the Application Server versions on both platforms hosting the redundant engines are the same.

First deploy a Redundant Engine not Cascade Deploy and check "Include Redundant Partner". Verify failover and failback. Do this test first before deploying all of the objects in the Redundant Engine.

### **Check Platform Configuration Items**

- 1. Verify that under platform configuration/General/ Network address: the node name must be used, and NOT the IP address.
- 2. Open the IDE, and click the Platform's **General** tab to verify that the Redundancy Message Channel IP address is set to *its own IP* address of the RMC connection and NOT to that of the partner node.

| At Terrelate Trofficer                            |       | 14                                                                                                    |                         |            |      |    |      | <br> |
|---------------------------------------------------|-------|----------------------------------------------------------------------------------------------------|-------------------------|------------|------|----|------|------|
| = df feet                                         |       | Construction of the second second sec |                         |            |      |    | <br> |      |
| · Application                                     | -     | Trades Endes Exercise Learnes entry Escente aerox Endes aerox Ecolor autoreros Ecolor Ecolor  |                         |            |      |    |      |      |
| Core templates     Device Integration             |       | Network address                                                                                                    | A052                    |            | 100  | 1  |      |      |
| a gjorda<br>a gjirva                              |       | History store forward directory:                                                                                                    |                         |            | 5    |    |      |      |
| System                                            |       | Minimum RAMI                                                                                                    | 1024                    | MB         | £    |    |      |      |
| SAcolingne                                        |       | Statistics average period:                                                                                                    | 10000                   |            | 5    | 4  |      |      |
| - StapEngine                                      |       | -Infouch alarm provider 🖉                                                                                                    |                         |            |      |    |      |      |
| SinTouchWewkep                                    |       | Enable Infouch alarm provider                                                                                                    |                         |            | 3    |    |      |      |
| stinitouchwieweicp_000                            |       | Thegater using "Galaxy_cGalaxy /                                                                                                    | ere?" Initial of "Gala- | č. –       | -0   |    |      |      |
| \$WerFlatform                                     |       | Alarm areas (blank for all)                                                                                                    |                         | 10         | 0    |    |      |      |
|                                                   |       |                                                                                                    |                         | *          |      |    |      |      |
|                                                   |       | Redundancy (2)                                                                                                    |                         |            |      |    |      |      |
|                                                   |       | Redundancy message channel IP address                                                                                                    | 192.168.1.2             |            |      |    |      |      |
|                                                   | 2     | Redundancy message channel port:                                                                                                    | 20001                   |            | 5    |    |      |      |
| 🖉 Graghe Toobox 👑 Jempiste Toobox                 |       | Redundancy primary channel port:                                                                                                    | 20000                   |            | 5    |    |      |      |
| Deployment                                        | • * × |                                                                                                    |                         |            |      |    |      |      |
| E G Livessgred Hist                               | -     | Hessage Exchange [2]                                                                                                    |                         |            |      |    |      |      |
| <ul> <li>Engine01</li> <li>\$843610211</li> </ul> |       | Message tireeout:                                                                                                    | 00000                   | -          | ŝ    | 7  |      |      |
| AOS1                                              |       | NPC heartbeat period:                                                                                                    | 2000                    | <b>PS</b>  | 5    | ų. |      |      |
| iii 👹 Werkaform_001                               |       | Consecutive number of mased MMI<br>hear/Deats allowed:                                                                                                    | þ                       |            | s    | ¥  |      |      |
|                                                   |       | Message exchange port:                                                                                                    | 5026                    |            | 5    |    |      | 1    |
|                                                   |       | 4051* ( A052*                                                                                                    |                         |            |      |    |      | -    |
|                                                   |       | Q Operations                                                                                                    |                         |            |      |    |      |      |
|                                                   |       | × Name + S                                                                                                    | tatus.                  | Command re | nik. |    |      |      |

FIGURE 3: PLATFORM CONFIGURATION

### **Check Engine Configuration Items**

- On the Engine's General tab, make sure that the Restart the engine when it fails checkbox is not locked.
- Under Engine's **General** tab set the **Scan Period** to a higher prime number. This will prevent multiple engines failing over at the exact same time.

Each engine should have a different number.

| Server (Server Update Byb)         Immediate Indology         Immediate Indology                                                                                                    | # ArchestrA IDE                                                                                                    |                                                                                                    | · Inwithin I (19) |
|----------------------------------------------------------------------------------------------------|----------------------------------------------------------------------------------------------------|----------------------------------------------------------------------------------------------------|-------------------|
| Windlest Color       Or Appropries 201*       Or Appropries 201*       Or Appropries 201*         Windlest Color       Or Appropries 201*       Or Appropries 201*       Or Appropries 201*       Or Appropries 201*         Windlest Color       Or Appropries 201*       Or Appropries 201*       Or Appropries 201                                                                                                    | Gelany Edit Yew Object Window Help                                                                                                    |                                                                                                    |                   |
| Winder Lookox         • • • • •           Image: Lookox         • • • • • • • • • • • • • • • • • • •                                                                                                    | WE FROM OF MAN OF STATE                                                                                                    | \$ 3 4 4 4 6 6 0 U                                                                                                    |                   |
| Second read         Second read                                                                                                    | 🥶 Template Toolbox 🗸 🗸                                                                                                    | * x O AppEngine_001 *                                                                                                    | G ? 8 ×           |
| <pre>ketsion</pre>                                                                                                    | H- gr Teit                                                                                                    | General Redundancy R/W Interrupts   Alarms   Scheduler History   Engine History   Object Information   Scipits   UDAs   Extensions   Graphics                                                                                                    |                   |
| Addressee         Addressee         Deves Stargion         Deves Stargion </td <td>Application     Application</td> <td></td> <td>-</td>                                                                                                    | Application     Application                                                                                                    |                                                                                                    | -                 |
| State   State   State   Served   Served    Served   Served   Served   Served   Served   Served   Served   Served   Served   Served   Served   Served   Served   Served   Served   Served   Served   Served   Served<                                                                                                    | 8- Sa Application                                                                                                    | Engine startup type: Auto 💌 🖻 🖗                                                                                                    |                   |
| Status   Status    Status   Status   Status   Status   Status   Status   Status   Status   Status   Status   Status   Status   Status   Status   Status   Status   Status   Status   Stat                                                                                                    | SalverDefined     SalverDefined                                                                                                    | C Restart the engine when it fails 2 3                                                                                                    |                   |
| Prior         Prior                                                                                                    | III SI New Toobet_001                                                                                                    | Scan period: 1000 ms d 4                                                                                                    |                   |
| Part Order       Part Order         Part Order       Part Order         Part Order       P                                                                                                    | * SI Peya                                                                                                    | 1000 (A                                                                                                    |                   |
| Image: Section of the section of the section of th                                                                                                    | Read Only Templates                                                                                                    | Endle strage to historian                                                                                                    |                   |
| Basise ferine de la constante d'action de la constante de la constante de                                                                                                    | E- D Application                                                                                                    | E trade to the sector                                                                                                    |                   |
| Strate   Strate    Strate   Strate   Strate   Strate   Strate   Strate   Strate   Strate   Strate   Strate   Strate   Strate   Strate   Strate   Strate   Strate   Strate   Strate   Stra                                                                                                    | ShillerDefined                                                                                                    |                                                                                                    |                   |
| Store forward delation threshold     Store forward delation threshold     Store forward delation threshold <td>AppEngine</td> <td></td> <td></td>                                                                                                    | AppEngine                                                                                                    |                                                                                                    |                   |
| States       States                                                                                                    | Acea                                                                                                    | Stare forward deleton threshold MB 23                                                                                                    |                   |
| Betarisoficerativitiese     Betarisoficerativitiese     Betarisoficerativities     Betarisoficerativitiese     Betarisoficerativities     Betarisoficerativities     Betarisoficerati                                                                                                    | - Stakepengne                                                                                                    | Store forward nation: a By                                                                                                    |                   |
| Instructionedge   Structionedge   Structionedge <t< td=""><td>\$HistoriceOperatorName</td><td>And a second second sec</td><td></td></t<> | \$HistoriceOperatorName                                                                                                    | And a second second sec |                   |
| Instance       Parwarding defer:         Instance       Instance         Instance       Instance                                                                                                    | finitouchwewigp_000                                                                                                    | Porversing chure soe:                                                                                                    |                   |
| Image: Section of the source         Image: Section of the source         Image: Section of the source <td< td=""><td>Test Street</td><td>Forwarding delays no. (3)</td><td></td></td<>                                                                                                    | Test Street                                                                                                    | Forwarding delays no. (3)                                                                                                    |                   |
| Gregher Toolbox       Servedual toolbox         Opployment       Image: A construction of the construction of the construction of t                                                                                                    | al and a second second s | Duffer courts 10 13                                                                                                    |                   |
| Opplyment       Ide dustor:         Image: first       Ide dustor:         Status       Process bits         Status       Sorpts (d)         Status       Commend real         Mainteen any offworts       Ide dustor:         Status       Commend real         Status       Commend real                                                                                                    | 😼 Graghic Toolbox 😹 Template Toolbox                                                                                                    | E Drube Late Data                                                                                                    |                   |
| Process Interval:       Process Interval:         Process Interval:       Sorphs (2)         Process Interval:       Sorphs (2)                                                                                                    | Deployment -                                                                                                    | X Ide duntum + D (B)                                                                                                    |                   |
| Characterist front     Formulations       Strepts     Strepts       Strepts     Strepts       Strepts     <                                                                                                    | 8- gr Test                                                                                                    | E A A A A                                                                                                    |                   |
| A A051         A A052         A A052                                                                                                    | Unassigned Host     Straticity 1                                                                                                    | Process premies                                                                                                    |                   |
| A COS2     Maximum time for sorgets to execute:     1000     ms     10°       Image: A Cost open sold     Image: A Cost open sold     Image: A Cost open sold     Image: A Cost open sold       Image: A Cost open sold     Image: A Cost open sold     Image: A Cost open sold     Image: A Cost open sold       Image: A Cost open sold     Image: A Cost open sold     Image: A Cost open sold     Image: A Cost open sold       Image: A Cost open sold     Image: A Cost open sold     Image: A Cost open sold     Image: A Cost open sold       Image: A Cost open sold     Image: A Cost open sold     Image: A Cost open sold     Image: A Cost open sold       Image: A Cost open sold     Image: A Cost open sold     Image: A Cost open sold     Image: A Cost open sold       Image: A Cost open sold     Image: A Cost open sold     Image: A Cost open sold     Image: A Cost open sold       Image: A Cost open sold     Image: A Cost open sold     Image: A Cost open sold     Image: A Cost open sold       Image: A Cost open sold     Image: A Cost open sold     Image: A Cost open sold     Image: A Cost open sold       Image: A Cost open sold     Image: A Cost open sold     Image: A Cost open sold     Image: A Cost open sold       Image: A Cost open sold     Image: A Cost open sold     Image: A Cost open sold     Image: A Cost open sold       Image: A Cost open sold     Image: A Cost open sold     Image: A Cost open sold <td># Q A051</td> <td>Sorpts (</td> <td></td>                                                                                                    | # Q A051                                                                                                    | Sorpts (                                                                                                    |                   |
| Warkstorm     Bit must anythronous thread courte:     Bit threads       Image: Set Set Set Set Set Set Set Set Set Set                                                                                                    | 4052                                                                                                    | Maximum time for acripts to execute: 1000 ms 🗗 🗐                                                                                                    |                   |
| Image: Section of the sector of the sector of the secto                                                                                                    | MinPlatform_001 % AppEngine_001                                                                                                    | Meximum asynchronous livead count: B liveads                                                                                                    |                   |
| PetroverCognetics,000     Portuge     Portuge                                                                                                    | Area_001                                                                                                    | Ovedpoint period: 0 million S                                                                                                    |                   |
| • Wate_000         • Appfrops_001 *           • 9 May_000         • Appfrops_001 *           • 9 May Social_t_000         • Operations           • 9 May Social_t_000         • Name •           • 1 May Social_t_000         • Name •           • 1 May Social_t_000         • Name •           • 1 May Social_t_000         • Name •           • 1 May Social_t_000         • Name •           • 1 May Social_t_000         • Name •           • 1 May Social_t_000         • Name •                                                                                                    | HistorizeCkagnostics_000                                                                                                    |                                                                                                    |                   |
| -         94:45:0011_001           -         94:45:0011_002           -         94:45:0011_003           -         94:45:0011_003           -         94:45:0011_003           -         94:45:0011_003           -         94:45:0012_001           -         94:45:0012_001           -         94:45:0012_001           -         94:45:0012_001           -         94:45:0012_001           -         94:45:0012_001           -         94:45:0012_001           -         94:45:0012_001           -         94:45:0012_001           -         94:45:0012_001           -         94:45:0012_001           -         94:45:0012_001           -         94:45:0012_001           -         94:45:0012_001           -         94:45:0012_001           -         94:45:0012_001           -         94:45:0012_001           -         94:45:0012_001           -         94:45:0012_001                                                                                                    | <ul> <li>Punp_002</li> <li>Punp_003</li> </ul>                                                                                                    | AppEngne_001*                                                                                                    |                   |
| Set Version Commend result     Set Version Commend result     Set Version Commend result     Set Version Commend result     Set Version Commend result     Set Version Commend result     Set Version Commend result     Set Version Commend result     Set Version Commend result     Set Version Commend result                                                                                                    | 9 5943950211_001                                                                                                    | Otherations                                                                                                    |                   |
| Control of the second of the second of                                                                                                    | - 9 SR43630211_003                                                                                                    |                                                                                                    | • • •             |
| TestSk400022_001     TestSk400022_002     TestSk400022_002     TestSk40002_002     TestSk40022_002     TestSk400202_002     TestSk400202_0     TestSk400202_0     TestSk400202_0     TestSk400202_0     TestSk400202_0     TestSk400202_0                                                                                                    | - Q testfist                                                                                                    | Table      Topology     Topology     To      |                   |
| HistorizeOperatorName_001                                                                                                    | TestSR40610252_001     TestSR40630252_002     TestSR40630252_002                                                                                                    |                                                                                                    |                   |
|                                                                                                    | <ul> <li>HistorizeOperatorName_003</li> <li>InToutWeeklop_001_003</li> </ul>                                                                                                    |                                                                                                    |                   |
|                                                                                                    | and a second second second second second second second second second second second second second second second                                                                                                    |                                                                                                    |                   |
|                                                                                                    |                                                                                                    |                                                                                                    |                   |
|                                                                                                    | Bula Ca Devicement Ca Deviction                                                                                                    | 200                                                                                                    | 0 2 2 2 -         |
| Ready Adments ator Test on FPEDVALIO                                                                                                    | Ready                                                                                                    | Advisibutor Ter                                                                                                    | t on FIREYAK10    |
| Start 1 a a 🗧 * 😋 Fortulet Co., 🚽 Ditor-Mone, 💟 Archestra Mit. 🔤 Diversit Sec. 👘 Distribut Arch., Martinet-Raw 🛛 Same Distribut Arch. Martinet-Raw                                                                                                    | Start Ca                                                                                                    | -Montes Wareheatra Hit an Downey Setter Hit Industrial Aced. Microthed - Part Scatch Dealtree                                                                                                    |                   |

FIGURE 4: ENGINE CONFIGURATION ITEMS

• If the partners detect each other, but the fail over doesn't succeed, click the **Redundancy** tab and change the **Maximum time to discover partners** setting to **30000**.

After saving the changes, check if the problem is resolved.

| ArchestrA IDE                                                                                                    |            |                                                                                                    |              |               |                                                 |                                             |
|----------------------------------------------------------------------------------------------------|------------|----------------------------------------------------------------------------------------------------|--------------|---------------|-------------------------------------------------|---------------------------------------------|
| Gelany Edit Yess Object Window Help                                                                                                    |            |                                                                                                    |              |               |                                                 |                                             |
| N B F R R R R R R R R R R R R R R R R R R                                                                                                    | X里等型       | 499800 W                                                                                                    |              |               |                                                 |                                             |
| Craphic Toolbox                                                                                                    | • * ×      | AppEngine_001 *                                                                                                    |              |               |                                                 | G ? B )                                     |
| * Ø [et]                                                                                                    |            | General Redundancy (R/W Interrupts) Alams (Scheduler H<br>P Enable redundancy<br>Porced fallower timeout:<br>Maximum checkport: detas buffered:<br>Maximum clarm state changes buffered: | pocoo<br>p   | Object Inform | eten   Souts   UDAs   E<br>II<br>II<br>II<br>II | tensions   Graphics                         |
|                                                                                                    |            | Standby engine heartbeat period:                                                                                                    | 1000         | -             |                                                 |                                             |
|                                                                                                    |            | Active engine heartbeat period:                                                                                                    | 1000         | -             |                                                 |                                             |
|                                                                                                    |            | Maximum consecutive heartbeats missed from Active engine:                                                                                                    | 8            | _             |                                                 |                                             |
|                                                                                                    |            | Maximum consecutive heartbeats mased from Standby engr                                                                                                    | w 8          | -             |                                                 |                                             |
|                                                                                                    |            | Maximum time to maintain good quality after failure:                                                                                                    | 15000        | -             | 10                                              |                                             |
|                                                                                                    |            | Maximum time to decover partner:                                                                                                    | 30000        | -             |                                                 |                                             |
| Craghic Toolbox                                                                                                    | 2          | Porse Takiver connardi                                                                                                    |              |               | 4                                               |                                             |
| Chromosomerit     Chromosomerit     Construction     Chromosomerit     Chromosomerit     Chromoso | 1          | P Restart engre process when transitioning from Active to :                                                                                                    | 2andiy       |               |                                                 |                                             |
| r<br>S Bodel S (sployment S Departion )<br>Ready                                                                                                    | 2          | AppEngne_001*                                                                                                    |              |               | Advents at or                                   | Text on FBICYWC10                           |
| Start 🔄 😹 🥶 " 🙂 FortsClent Console                                                                                                    | Dibbit - M | tcrosoft O Mi Industrui Applicatio 😰 Wonderware Deve                                                                                                    | ArchestrA II | DE            | earch Decilitop                                 | 124 A 10 - 10 - 10 - 10 - 10 - 10 - 10 - 10 |

FIGURE 5: ENGINE REDUNDANCY CONFIGURATION

• If an engine has a high number of objects (several hundred on the same engine or overloaded objects), the load may have to be redistributed. Create new engines and move some of the objects to that engine to have equal load on all engines.

#### Use Object Viewer to verify that redundancy works properly.

Use the following engine redundancy attributes:

- Redundancy.Status
- Redundancy.PartnerStatus
- Redundancy.Identity.
- Platform Engine.Objects (optional but helpful).

P. Karthikeyan and N. Khadikar

Tech Notes are published occasionally by Wonderware Technical Support. Publisher: Invensys Systems, Inc., 26561 Rancho Parkway South, Lake Forest, CA 92630. There is also technical information on our software products at Wonderware Technical Support.

For technical support questions, send an e-mail to wwsupport@invensys.com.

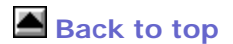

© 2012 Invensys Systems, Inc. All rights reserved. No part of the material protected by this copyright may be reproduced or utilized in any form or by any means, electronic or mechanical, including photocopying, recording, broadcasting, or by anyinformation storage and retrieval system, without permission in writing from Invensys Systems, Inc. Terms of Use.